## 1. WMS serveriga ühendumine

"File" menüüst valida "Open from server" (või "Layer" menüüst "Add from server") ning sisestada serveri aadress (näiteks http://kaart.maaamet.ee/wms/kaart). Vajutame OK ning ootame natuke.

| 2                                                  | TatukGIS Viewer -                                             |                  | - 🗆 🛛        |
|----------------------------------------------------|---------------------------------------------------------------|------------------|--------------|
| <u> </u>                                           | <u>I</u> ools <u>H</u> elp <sub>↓</sub>                       |                  |              |
| 🗋 🗁 🚔 🚔   🗁   🖉   💁 🦷                              | ଓ ⊠ ₩ + ↔   € <b>९ ଓ ∿ • *</b> ∉ • <sub>•</sub>               |                  |              |
|                                                    |                                                               | Selected         | □ <b>↓</b> × |
| Address:                                           | Open from server                                              |                  |              |
| http://kaa<br>Service.typ<br>Auto<br>You are runni | t.maaamet.ee/wms/alus v<br>e:<br>v<br>Ig version 4.31.0.11889 | Cancel<br>Help   | <u> </u>     |
|                                                    |                                                               | Layers Hierarchy |              |
|                                                    |                                                               | Minimap          | □ <b>₽</b> × |
|                                                    |                                                               | Map World        |              |
| Welcome 2D 3D                                      | ×                                                             | X : 0,0000   Y : | 0,0000       |

## 2. Kaardikihtide sisse-välja lülitamine

Kui programm on serveri aadressi omaks võtnud ning jälle käskudele allub, siis *"Legend"* sektsiooni kaudu saab sisse lülitada huvipakkuvad kaardikihid. Kihtidel on Maa-ameti poolt seadistatud mõõtkavavahemikud ehk siis kiht võib olla sisse lülitatud, kuid kui kaardiaknas midagi ei kuvata, siis ei ole kaardi suurendus selle kihi jaoks *"see* õige" – tuleb pilti suurendada või vähendada. Kihi nime peal topeltklikk avab kihi seadistuste dialoogiakna (selle kaudu saab näiteks polügonide puhul nende sisu värvi teha läbipaistvaks jms).

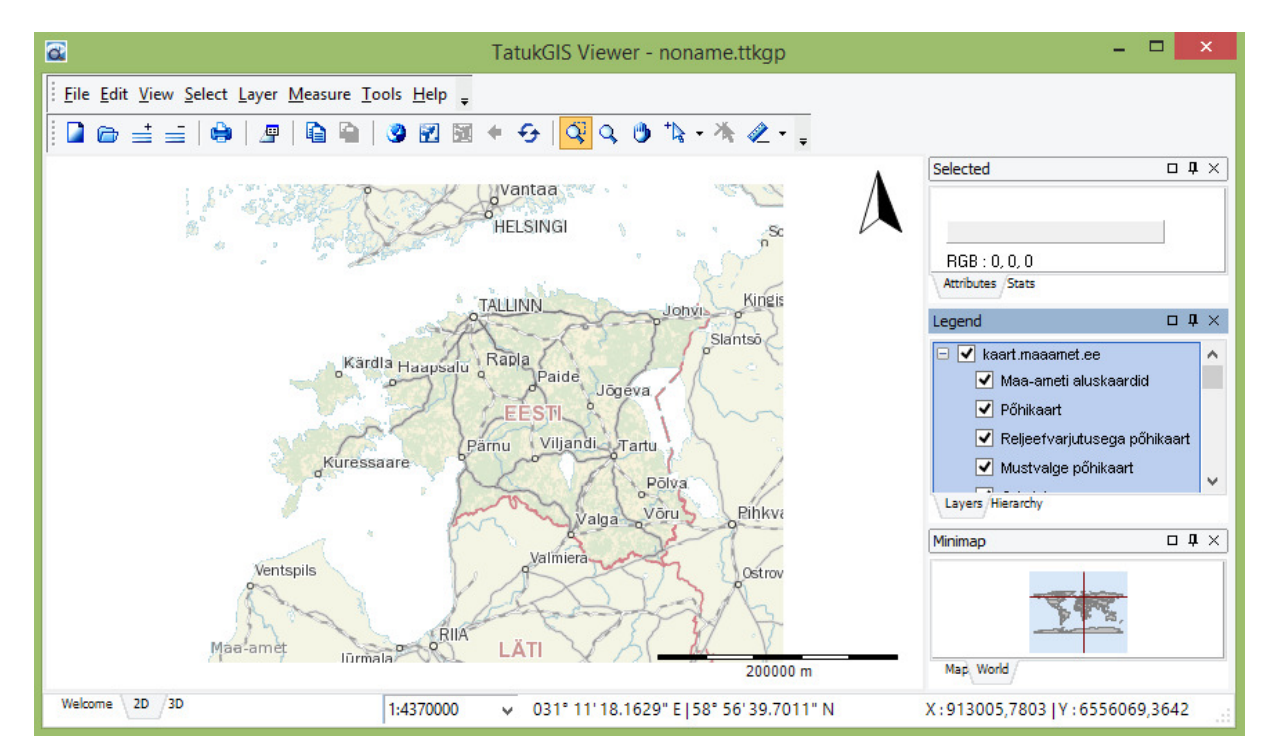

## 3. Muude kihtide lisamine/kuvamine

"Layer" menüü "Add" käsuga saab lisada kaardiaknasse juurde andmeid muudest allikatest (levinud CAD-GIS failiformaatidest).

## 4. Info küsimine

Objekti infot (GetFeatureInfo) saab pärida "Select" menüü "Localize" käsuga; mõõtmisi teostada "Measure" menüü käskudega.